## Interagir : messagerie sur Beneylu 🚯

La messagerie de l'ENT Beneyluschool permet d'envoyer et recevoir des messages dans le cadre sécurisé de la classe. C'est l'enseignant de la classe qui modère les échanges, cela veut dire qu'il valide ou non les messages qui sont envoyés.

Écrire un message

Envoyer un message à un compte de la classe

**Cliquer** sur

Taper **l'objet** du message Messagerie Nouveau message Messages reçus tue sur Benevlu Sc Messages envoyés Brouillons Choisir le ou les destinataires Messages supprimés Format . Tableau . Outils . E C B / U S Arial 12ot A \* A E · E · 3 3 Médiathéque Boniour à tous I Cette année, nous utilisons Beneyu School dans notre classe. La messagerie vous servira pour échanger avec vos camarades de classe, à m'écrire si vous avez besoin d'aide et à contacter nos correspondants I Le pas à pas en pièce jointe vous aidera à rédiger votre premier message Bonne chance :) La maîtresse Ecrire le **corps** du message Mots: 53

Il est également possible de joindre un document, une **pièce jointe**, au message. Pour cela, celui-ci doit au préalable être déposé dans la Médiathèque de votre espace. (voir tuto « Beneylu-Médiatheque#eleves)

Une fois le message terminé, cliquer sur :

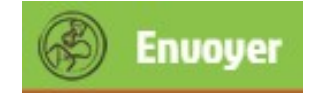

Le message passe alors à l'état de modération, c'est à dire que l'enseignant devra le valider afin que le ou les destinataires puissent le lire dans leur messagerie Beneylu.

## **Exemple d'activités**

- Ecrire un message à un des élèves de la classe.
- Poser une question à son enseignant.
- Envoyer un message avec une pièce jointe choisie dans la Médiathèque.
- ✔ Répondre à un message reçu.
- Ecrire un message à plusieurs destinataires.
- Ecrire le début d'un message et l'envoyer plus tard depuis les brouillons.

| Sujet du message *                                                                                                    |                                       |
|----------------------------------------------------------------------------------------------------|---------------------------------------|
| Ajouter un destinataire                                                                                                    | Annuaire                              |
| Insérer •       Format •       Tableau •       Outils • $\clubsuit$ $5.5$ $\textcircled{\bullet}$ $\textcircled{\bullet}$ <th>• <u>A</u> • <u>A</u> • S Médiathèque</th> | • <u>A</u> • <u>A</u> • S Médiathèque |